## How to Check Meal eligibility on the SchoolCafe App

1. Log into app

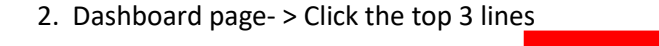

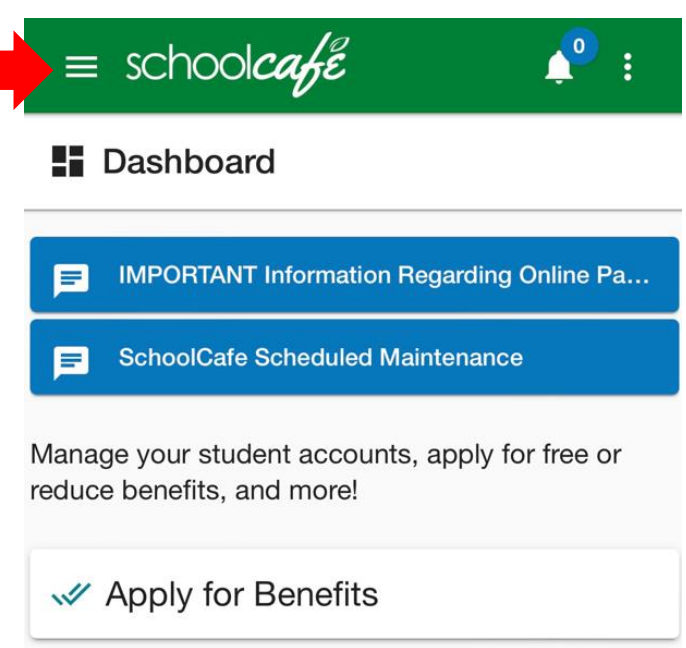

## 3 Students

3. Select "Eligibility Info" from the task bar

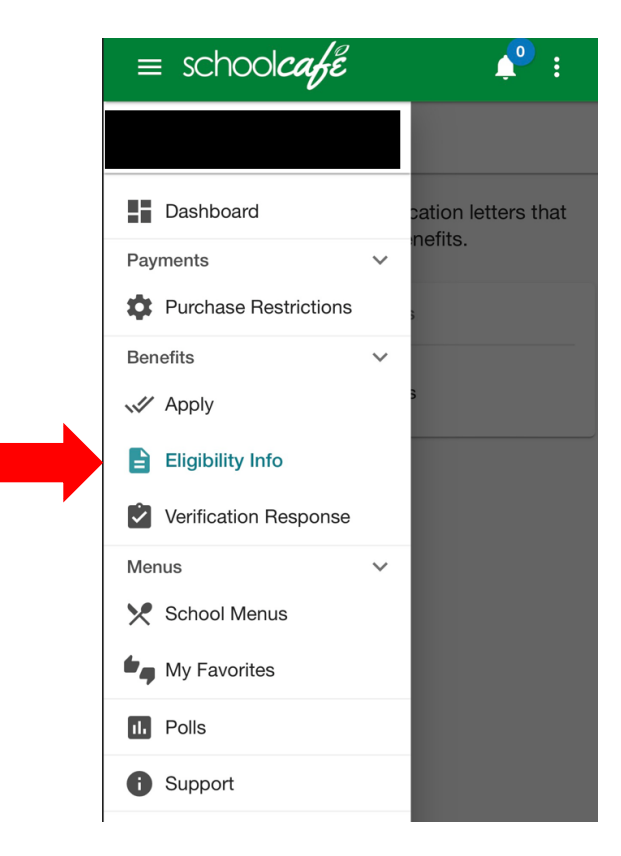

4. Click on Notification. Here is where information is related to student eligibility.

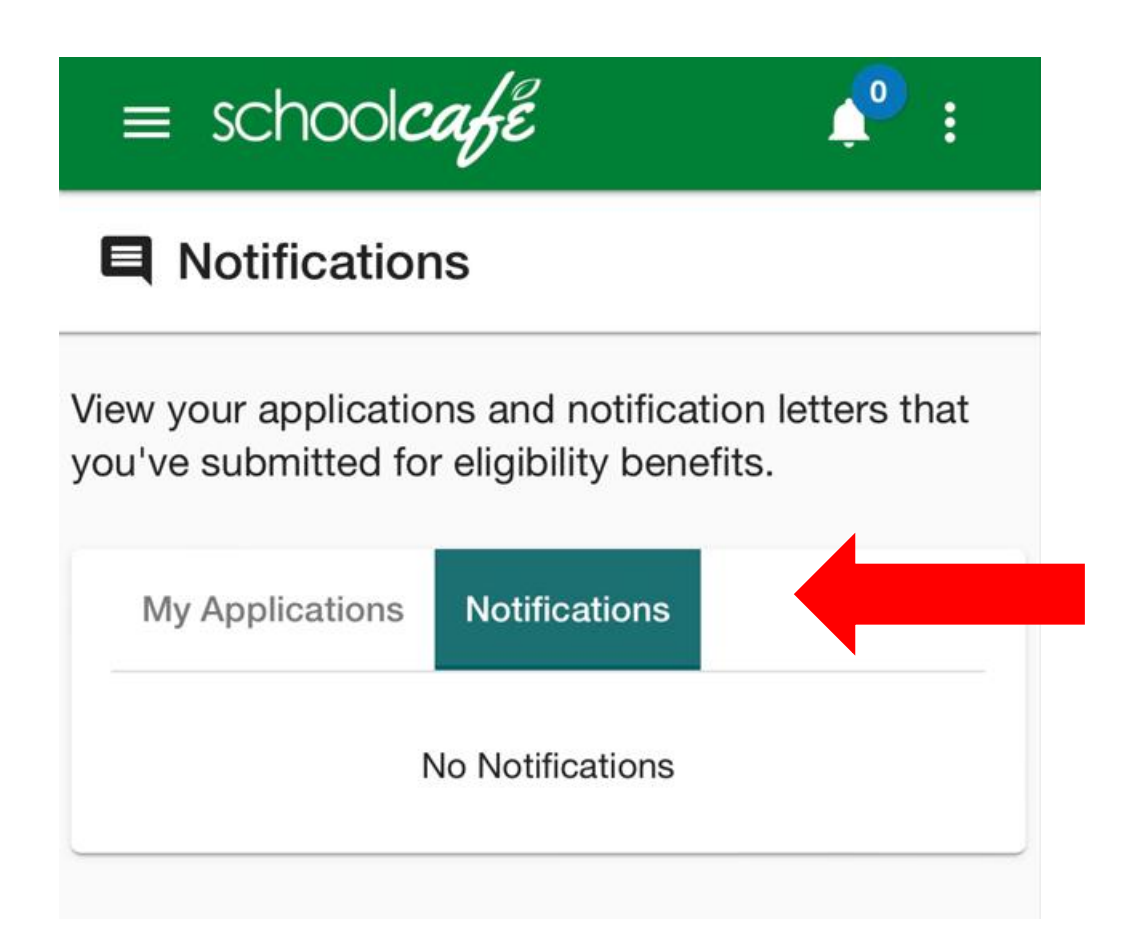